CONHEÇA A PLATAFORMA DE PAGAMENTO DA UNIJORGE, ONDE VOCÊ PODERÁ FAZER A NEGOCIAÇÃO DAS SUAS PENDÊNCIAS FINAACEIRAS

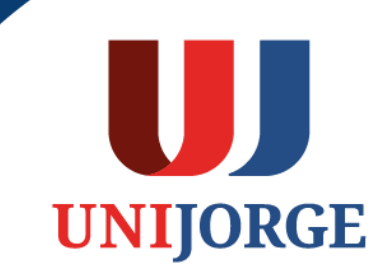

A Unijorge possui a Plataforma de Pagamento, um espaço idealizado para te ajudar a regularizar sua situação financeira.

Esta é uma importante ferramenta para otimizar o serviço de negociação de débitos, já que para alguns processos acadêmicos, como a rematrícula/reingresso, é fundamental estar sem pendências financeiras.

1. No site da Unijorge, clique na opção login (canto superior direito da tela):

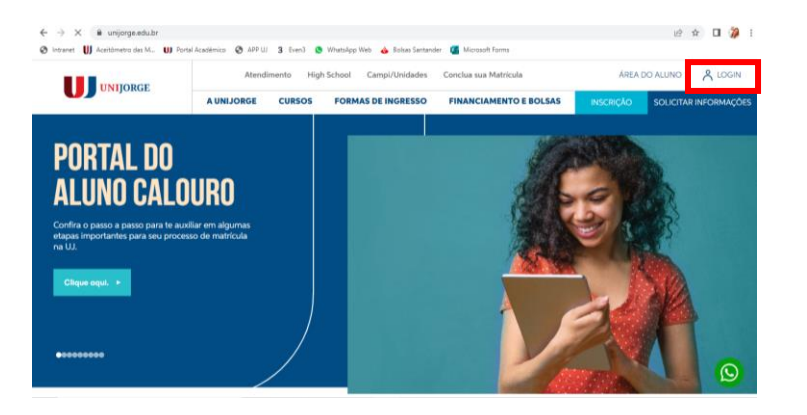

2. Insira dados de login/senha e clique na opção Entrar no Portal do Aluno

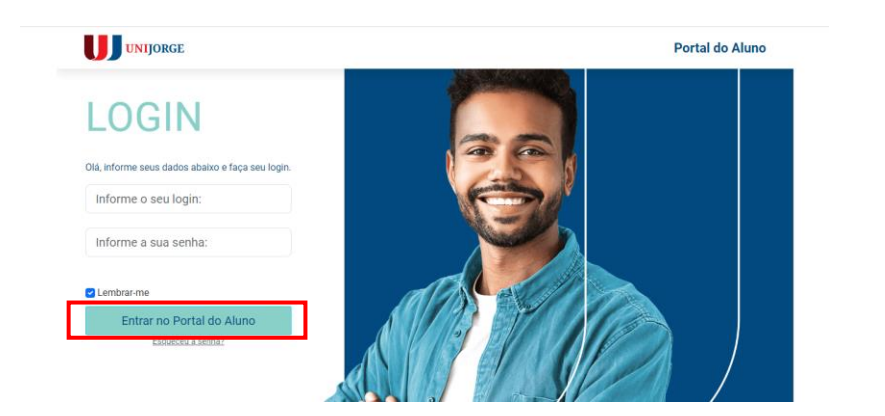

3. Clique em "Plataforma de Pagamento"

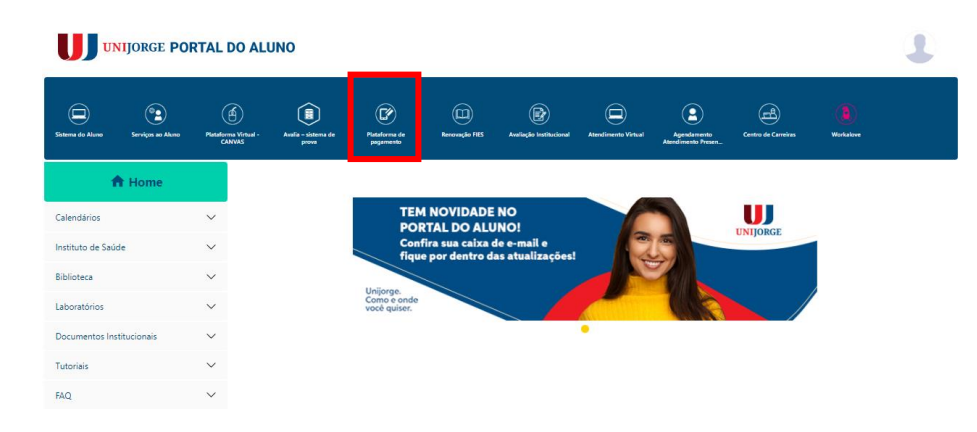

 Ao acessar, você verá todos as cobranças a vencer e vencidas, sendo as vencidas já selecionados. Você pode marcar, desmarcar ou remarcar as cobranças que deseja negociar e o sistema mostrará as opções de pagamento disponíveis.

| UNIJO | DRGE       |                                 | AFOR    | MA DE PAG           | AMENTO      |                    |              |                            |                  |  |
|-------|------------|---------------------------------|---------|---------------------|-------------|--------------------|--------------|----------------------------|------------------|--|
|       | Nome:      |                                 |         |                     |             | Matrícula          |              |                            |                  |  |
|       | Débitos pe | ndentes                         |         |                     |             |                    |              |                            |                  |  |
|       | Selecionar | Débito                          | Parcela | Curso               | Competência | Data Vencimento    | Valor Total  | Multas e Juros *           | Valor Atualizado |  |
|       |            | Parcelas da semestralidade GRAD | 2       | Engenharia Mecânica | fev/2019    | 28/02/2019         | RS 608,47    | RS 45,57                   | RS 654,04        |  |
|       |            | Parcelas da semestralidade GRAD | 3       | Engenharia Mecânica | mar/2019    | 29/03/2019         | RS 608,47    | RS 31,95                   | RS 640,42        |  |
|       |            | Parcelas da semestralidade GRAD | 4       | Engenharia Mecânica | abr/2019    | 30/04/2019         | RS 608,47    | RS 19,87                   | R\$ 628,34       |  |
|       |            | Parcelas da semestralidade GRAD | 5       | Engenharia Mecânica | mai/2019    | 31/05/2019         | RS 608,47    | RS 13,59                   | R\$ 622,06       |  |
|       |            |                                 |         |                     |             | Total Selecionado: | R\$ 2.433,88 | R\$ 110,98                 | R\$ 2.544,86     |  |
|       |            |                                 |         |                     |             |                    |              | *Calculados até 07/06/2019 |                  |  |

UJ

UNIIORGE

 A Plataforma disponibiliza o valor total dos débitos, o valor total de encargos (multa, juros) e o valor total da dívida (valor total + encargos = valor atualizado). O valor dos encargos é atualizado de acordo com o dia de acesso à plataforma.

| J UNIJO | RGE         |                                 | AFOR    | MA DE PAG           | AMENTO      |                    |              |                            |                  |
|---------|-------------|---------------------------------|---------|---------------------|-------------|--------------------|--------------|----------------------------|------------------|
|         | Nome:       |                                 |         |                     |             | Matricula          |              |                            |                  |
|         | Débitos per | ndentes                         |         |                     |             |                    |              |                            |                  |
|         | Selecionar  | Débito                          | Parcela | Curso               | Competência | Data Vencimento    | Valor Total  | Multas e Juros *           | Valor Atualizado |
|         |             | Parcelas da semestralidade GRAD | 2       | Engenharia Mecânica | fev/2019    | 28/02/2019         | RS 608,47    | RS 45,57                   | RS 654,04        |
|         |             | Parcelas da semestralidade GRAD | 3       | Engenharia Mecânica | mar/2019    | 29/03/2019         | RS 608,47    | R\$ 31,95                  | RS 640,42        |
|         |             | Parcelas da semestralidade GRAD | 4       | Engenharia Mecânica | abr/2019    | 30/04/2019         | RS 608,47    | RS 19,87                   | RS 628,34        |
|         |             | Parcelas da semestralidade GRAD | 5       | Engenharia Mecânica | mai/2019    | 31/05/2019         | RS 608,47    | R5 13,59                   | RS 622,06        |
|         |             |                                 |         |                     |             | Total Selecionado: | R\$ 2.433,88 | R\$ 110,98                 | R\$ 2.544,86     |
|         |             |                                 |         |                     |             |                    |              | *Calculados até 07/06/2019 |                  |

- Após a seleção dos débitos, você deve selecionar a melhor forma de pagamento, para visualização das opções de parcelamento.
  - Formas de pagamento disponíveis: crédito, débito e boleto.

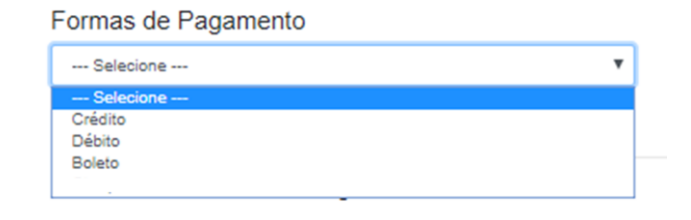

 As opções de parcelamento são apresentadas com valor de entrada mínima e desconto, se houver, e o valor das demais parcelas, sendo disponibilizadas de acordo com o perfil do aluno.

| Formas de Pagamento |  |
|---------------------|--|
| Crédito             |  |

Opções de parcelamento

Este é o parcelamento liberado para você:

| Selecionar | Forma Pagamento Entrada | Entrada Mínima | Desconto     | Forma Pagamento Parcelas | Nº de Parcelas | Valor das Parcelas |
|------------|-------------------------|----------------|--------------|--------------------------|----------------|--------------------|
| ۲          | Débito                  | R\$ 636,22     | R\$ 0,00     | Crédito                  | 1              | R\$ 1.908,65       |
| ۲          | Débito                  | R\$ 636,22     | R\$ 1.272,43 | Crédito                  | 1              | R\$ 636,22         |
| ۲          | Crédito                 | R\$ 763,46     | R\$ 0,00     | Boleto                   | 1              | R\$ 1.781,40       |

| ormas  | de | Pagamento |  |
|--------|----|-----------|--|
| Débito |    |           |  |

Opções de parcelamento Este é o parcelamento liberado para você

| Selecionar | Forma Pagamento Entrada | Entrada Mínima | Desconto     | Forma Pagamento Parcelas | Nº de Parcelas | Valor das Parcelas |
|------------|-------------------------|----------------|--------------|--------------------------|----------------|--------------------|
| ۲          | Débito                  | R\$ 636,22     | R\$ 0,00     | Crédito                  | 1              | R\$ 1.908,65       |
| ۲          | Débito                  | R\$ 636,22     | R\$ 1.272,43 | Crédito                  | 1              | RS 636,22          |
| ۰          | Débito                  | R\$ 636,22     | R\$ 0,00     | Boleto                   | 1              | R\$ 1.908,65       |

\*

.

### Formas de Pagamento

Boleto

Opções de parcelamento Este é o parcelamento liberado para você:

| Selecionar | Forma Pagamento Entrada | Entrada Mínima | Desconto   | Forma Pagamento Parcelas | Nº de Parcelas | Valor das Parcelas |
|------------|-------------------------|----------------|------------|--------------------------|----------------|--------------------|
| 0          | Débito                  | R\$ 636,22     | RS 0,00    | Boleto                   | 1              | R\$ 1.908,65       |
| •          | Débito                  | R\$ 636,22     | R\$ 254,49 | Boleto                   | 1              | R\$ 1.654,16       |
| •          | Débito                  | R\$ 636,22     | R\$ 0,00   | Boleto                   | 2              | R\$ 954,32         |

 Após selecionar a opção de parcelamento desejada, você pode propor um valor de entrada <u>maior</u> que o informado. Ao clicar em "ATUALIZAR", o desconto e o valor das parcelas são atualizados.

| Selecionar        | Forma Pagar        | mento Entrada        | Entrada Mínima | Desconto  | Forma Pagamer    | nto Parcelas | Nº de Parcelas | Valor das Parcelas |
|-------------------|--------------------|----------------------|----------------|-----------|------------------|--------------|----------------|--------------------|
| ۲                 | Dé                 | èbito                | R\$ 636,22     | R\$ 0,00  | Crédit           | lo           | 1              | R\$ 1.908,65       |
|                   |                    |                      |                |           |                  |              |                |                    |
| Desejando, você p | ode propor uma ent | rada maior. Simule a | qui:           | Atualizar | Desconto         | N° de F      | Parcelas       |                    |
| Proposta          |                    |                      | R\$ 636.22     | ٥         | R50,00           | 1X RS1       | 1.908,64       |                    |
|                   |                    |                      |                |           | -                |              |                |                    |
| Resumo            |                    |                      |                |           |                  |              |                |                    |
| Valor             | Total              | Multa e Juros        | Desconto       |           | Total Negociação | (            | CONFIRMAR PROP | OSTA               |
| R\$ 2.43          | 33,88 +            | RS 110,98            | - RS0,00       | -         | R\$2.544,86      |              |                |                    |
|                   |                    |                      |                |           |                  |              |                |                    |

 Caso o valor de entrada desejado seja MENOR que o permitido, a Plataforma sinaliza, informando o valor mínimo permitido. Clicar em "CONFIRMAR PROPOSTA".

|                       | Entrada Maior |            | Atualizar | Desconto         | Nº de Parcelas |          |
|-----------------------|---------------|------------|-----------|------------------|----------------|----------|
| Proposta              |               | R\$ 636,21 | Ø         | R\$0,00          | 1X R\$1.908,64 |          |
|                       |               |            |           |                  |                |          |
|                       |               |            |           |                  |                |          |
| Resumo                |               |            |           |                  |                |          |
| Resumo<br>Valor Total | Multa e Juros | Descor     | to        | Total Negociação | CONFIRMAR      | PROPOSTA |

 Caso o valor de entrada desejado seja MAIOR que o permitido, a Plataforma sinaliza, informando o valor máximo permitido. Clicar em "Confirmar Proposta".

|                       | Entrada Maior |             | Atualizar | Desconto         | N° de Parcelas |          |
|-----------------------|---------------|-------------|-----------|------------------|----------------|----------|
| Proposta              |               | R\$ 3402,92 | 9         | R\$0,00          | 3X R\$0,00     |          |
|                       |               |             |           |                  |                |          |
|                       |               |             |           |                  |                |          |
| lesumo                |               |             |           |                  |                |          |
| lesumo<br>Valor Total | Muita e Juros | Descont     | 0         | Total Negociação | CONFIRMAR      | PROPOSTA |

8. A Plataforma exibe o termo de confissão de dívidas, com os dados do aluno, para confirmação do usuário. Esse documento será armazenado automaticamente no Ábaris (GED), podendo ser consultado quando necessário.

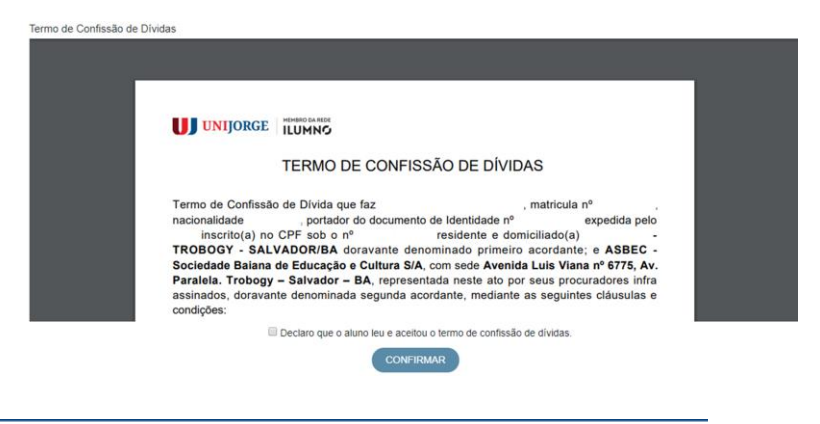

UNIIORGE

 O documento identifica os débitos em atraso, os valores acordados e seus vencimentos e a forma de pagamento. Após leitura, o usuário deve confirmar as informações do documento, que pode ser salvo e impresso.

|  |                   |                                         | Dívida             | Confessa                                                   |            |                                                |                                                     |      |          |
|--|-------------------|-----------------------------------------|--------------------|------------------------------------------------------------|------------|------------------------------------------------|-----------------------------------------------------|------|----------|
|  | Parcela           | Cobrança                                | Número             | Vencimento                                                 | Valor      | Multa e<br>Juros                               | Valor<br>Atualizado                                 | - 8  |          |
|  | 2                 | Parceias da semestralidade GRAD         | 7793363            | 28/02/2019                                                 | R\$ 608,47 | R\$ 45,57                                      | R\$ 654,04                                          | - 10 |          |
|  | 3                 | Parcelas da semestralidade GRAD         | 7832416<br>7901067 | 29/03/2019                                                 | R\$ 608,47 | R\$ 31,95                                      | R\$ 640,42                                          | - 10 |          |
|  | 4                 | Parcelas da semestralidade GRAD         | 7901067            | 30/04/2019                                                 | R\$ 608,47 | R\$ 19,87                                      | R\$ 628,34                                          | - 10 |          |
|  | 5                 | Parcelas da semestralidade GRAD         | 7940111            | 31/05/2019                                                 | R\$ 608,47 | R\$ 13,59                                      | R\$ 622,08                                          | - 10 |          |
|  |                   |                                         | Dívi               | da Atual                                                   |            | Total                                          | N# 2.044,00                                         |      | #        |
|  | Parcela           | Forma de Pagamento                      | Divi               | da Atual                                                   | V          | encimento                                      | Valor                                               |      | •        |
|  | Parcela           | Forma de Pagamento                      | Dívi               | da Atual<br>Cobrança<br>RCELA ACORDO TI                    | CD V       | encimento                                      | Valor<br>R\$ 636.21                                 |      | (†       |
|  | Parcela<br>1<br>2 | Forma de Pagamento<br>Décilo<br>Crédito | Divi<br>PA<br>PA   | da Atual<br>Cobrança<br>RCELA ACORDO TI<br>RCELA ACORDO TI | 20<br>20   | encimento<br>10/06/2019<br>10/07/2019          | Valor<br>R\$ 636.21<br>R\$ 1.908.65                 |      | (†       |
|  | Parcela<br>1<br>2 | Forma de Pagamento<br>Debito<br>Crédito | Divi<br>PA<br>PA   | da Atual<br>Cobrança<br>RCELA ACORDO TI<br>RCELA ACORDO TI | 20<br>20   | encimento<br>10/06/2019<br>10/07/2019<br>Total | Valor<br>R\$ 636.21<br>R\$ 1.908.65<br>R\$ 2.544.86 |      | (†<br>(† |

- 10. Você terá 03 opções para efetuar o pagamento dos débitos:
  - Entrada em cartão (crédito/débito) e demais parcelas no boleto.
  - Entrada em cartão de débito e as demais parceladas em cartão de crédito (a vista ou parcelado).
  - Pagamento da dívida total em 2 cartões de crédito, a vista ou parcelado.

10.1. Para fazer o pagamento da entrada em cartão de crédito/ débito, você deverá informar os dados do cartão e finalizar o pagamento. Os boletos referentes as demais parcelas do acordo serão disponibilizados no Portal do Aluno.

| Valor a ser pago: R\$ 763,46 | 0                                                                                               |
|------------------------------|-------------------------------------------------------------------------------------------------|
| VISA Conio                   |                                                                                                 |
| Nome impresso no cartão      | Seus boletos referente ao parcelamento do seu aco<br>serão disponibilizados no Portal do Aluno. |
| Data de Validade             |                                                                                                 |
| Nés 🔻 / Ano 💌                |                                                                                                 |
| Código de Segurança          |                                                                                                 |
| PAGAR ENTRADA                |                                                                                                 |
|                              |                                                                                                 |

10.2. Para fazer o pagamento da entrada em cartão de débito e as demais em cartão de crédito (a vista ou parcelado), você deverá informar os dados do primeiro cartão (débito) e do segundo cartão (crédito) e finalizar o pagamento.

| Valor a ser pago: R\$ 390,70 |                                                        |
|------------------------------|--------------------------------------------------------|
|                              | Valor a ser pago: R\$500,00 em 1x no cartão de crédito |
| VISA -                       |                                                        |
| Missen de Castile            | VISA 🥪 elo Herad                                       |
|                              |                                                        |
| Nome impresso no cartão      | Número do Cartão                                       |
|                              | News income or costin                                  |
| Data de Validade             |                                                        |
| Mês 🔻 / Ano 💌                | Data de Validade                                       |
| Código de Segurança          | Mis V / Ano V                                          |
|                              | Código de Segurança                                    |
|                              |                                                        |
|                              |                                                        |
| PAGAR ENTRADA                |                                                        |
|                              | PAGAR PARCELAS                                         |
|                              |                                                        |
|                              |                                                        |
|                              |                                                        |

UNIIORGE

10.3. Para fazer o pagamento da dívida em 2 cartões de crédito (a vista ou parcelado), você deverá selecionar a opção **PAGAR EM 2 CARTÕES.** Após selecionar, você deverá informar os dados do primeiro cartão, e em seguida, informar os dados do segundo cartão e finalizar o pagamento.

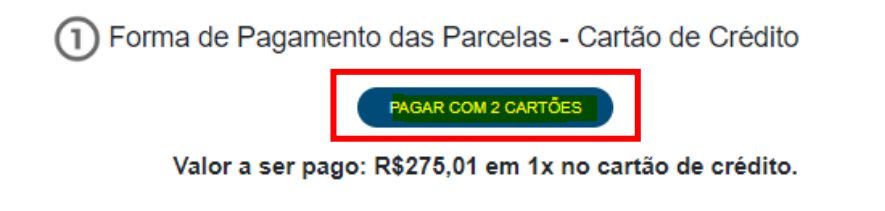

11. Após confirmar o pagamento, surgirá a mensagem de confirmação de pagamento. Clicar em "OK".

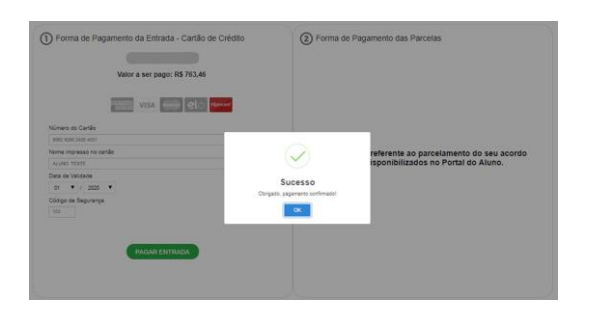

12. Caso tenha optado por pagamento parcelado em boleto, após a confirmação do pagamento, você poderá ver as próximas parcelas clicando no botão COBRANÇAS A PAGAR.

| Nome: 1 A A A A A A A A A A A A A A A A A A |                          |         |                                                     |             | N                  | latrícula:            |                |                  |                     |  |
|---------------------------------------------|--------------------------|---------|-----------------------------------------------------|-------------|--------------------|-----------------------|----------------|------------------|---------------------|--|
| Dábite                                      | a nondontos              |         |                                                     |             |                    |                       |                |                  |                     |  |
| Selecionar                                  | Débito                   | Parcela | Curso                                               | Competência | Data<br>Vencimento | Dias em Atraso        | Valor<br>Total | Multas e Juros * | Valor<br>Atualizado |  |
|                                             | Acordo de Dívidas<br>EAD | 2       | Curso Superior de Tecnologia em Gestão<br>Comercial | fev/2023    | 12/02/2023         | -                     | R\$ 217,89     | RS 0,00          | R\$ 217,89          |  |
|                                             |                          |         |                                                     |             |                    | Total<br>Selecionado: | R\$ 0,00       | R\$ 0,00         | R\$ 0,00            |  |

13. Caso tenha optado por pagamento a vista ou em cartão de crédito, você voltará a tela inicial onde não constará nenhuma cobrança pendente.

Neste momento, não constam débitos vencidos a negociar através desta plataforma. Consulta realizada em 10/02/2023 14:18:52

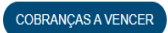

© 2023 - Plataforma de Pagamento

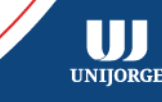

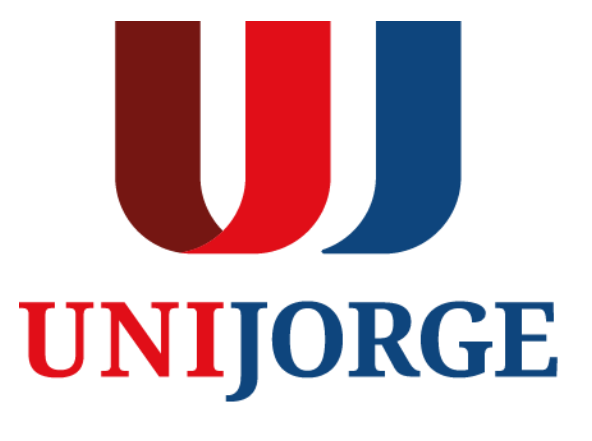

UNIJORGE.EDU.BR